# 聖ヨゼフ学園小学校 マイページ 登録マニュアル

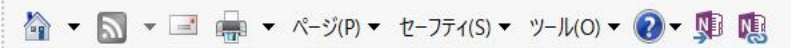

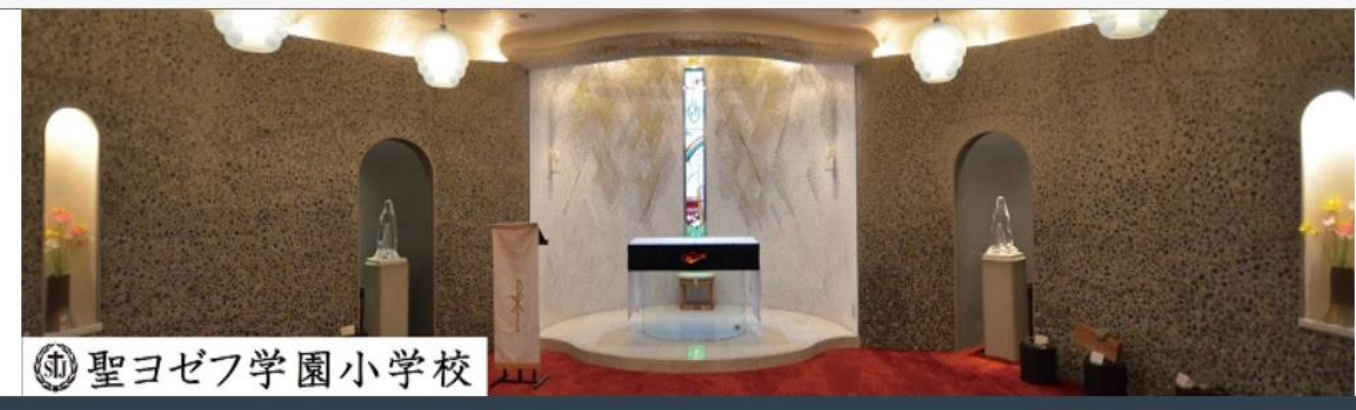

|          | ログイン                                         |
|----------|----------------------------------------------|
|          | 受験生登録されている方はこちらからログインしてください。                 |
|          | ユーザーID                                       |
| ①「新規登録」を | パスワード                                        |
| クリックする。  | ID/パスワードをお忘れの方は以下より確認/再発行してください。<br>パスワード再発行 |
|          | ID照会                                         |
|          | ログイン                                         |
|          | 新規登録                                         |
|          |                                              |

### $\stackrel{}{\triangleq} \bullet \boxtimes \bullet \blacksquare \bullet \wedge \neg \forall (P) \bullet \forall \neg \neg \neg \neg \neg (S) \bullet \forall \neg \neg U(O) \bullet \textcircled{} \bullet \oiint$

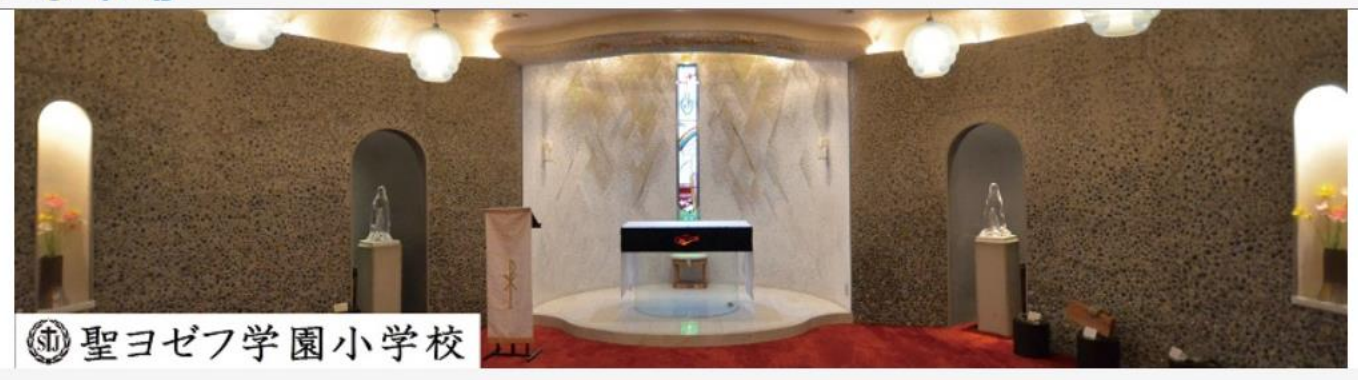

| 新規登録                                            |                              |    |                               |
|-------------------------------------------------|------------------------------|----|-------------------------------|
| 受験生登録されていない方はこちらから登録し                           | んてください                       |    | ②項目をすべて入力する。                  |
| 受験生名:                                           | 姓                            |    |                               |
| 生年月日:                                           | 「年                           | ▼月 |                               |
| メールアドレス:                                        |                              |    |                               |
| ID:                                             |                              |    |                               |
| パスワード:                                          | ※半角英数のみ、6文字以上30文字以内で入力してください |    | ③項目をすべて入力したら、<br>「登録」をクリックする。 |
|                                                 | ※半角英数のみ、6文字以上30文字以内で入力してください |    |                               |
| 登録のメールアドレスに仮登録メールを送信い<br>メールに記載されたURLにアクセスいただくと | たします。<br>、受験生登録が完了します。       |    |                               |

☑ 登録

#### 

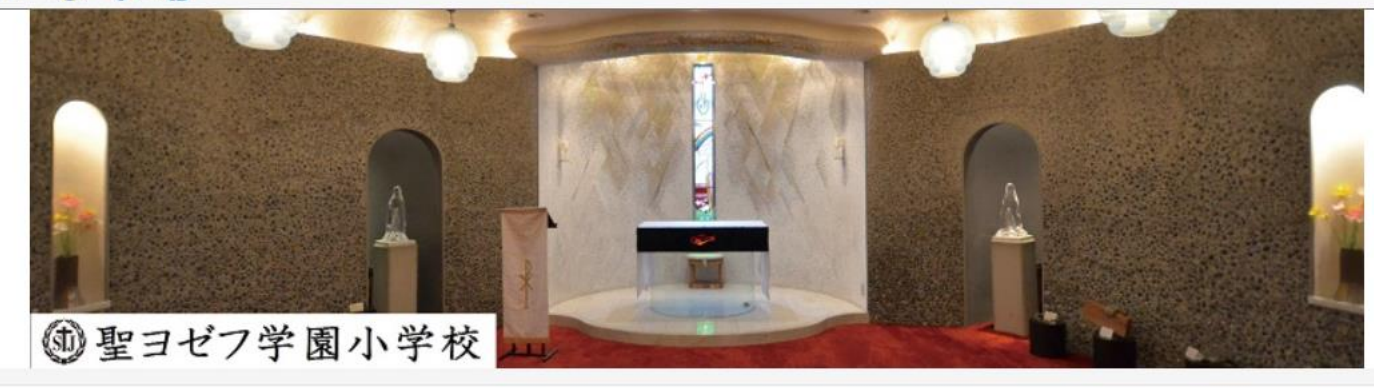

#### 新規登録

仮登録が完了しました。 メールを送信しました。 メールに記載されたURLにアクセスして、受験生登録を完了してください。 ④先程入力していただいたアドレスに、メールが届いているか確認する。

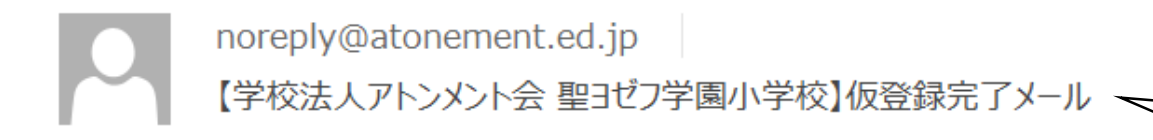

⑤ [noreply@atonement.ed.jp] から、 「仮登録完了メール」が届く。

ヨゼフ 太郎様

お申し込みいただきましたアカウント情報は以下となります。

ログイン ID:

ご本人様確認のため、下記 URL へ「1 時間以内」にアクセスし

アカウントの本登録を完了させて下さい。

https://cgi2.netty.ne.jp/e-apply/st-joseph-el/mypage/app/reg/reg.php?q=439919b11d9481290d1207308fe0b08abf6205422c4ba936117f41e284d2d2c9

※当メール送信後、1時間を超過しますと、セキュリティ保持のため有効期限切れとなります。 その場合は再度、最初からお手続きをお願い致します。

※お使いのメールソフトによっては URL が途中で改行されることがあります。 その場合は、最初の「<u>https://」から末尾の英数字までをブラウザに</u> 直接コピー&ペーストしてアクセスしてください。

※当メールは送信専用メールアドレスから配信されています。 このままご返信いただいてもお答えできませんのでご了承ください。

※当メールに心当たりの無い場合は、誠に恐れ入りますが 破棄して頂けますよう、よろしくお願い致します。 ⑥下記のURLにアクセスする。 ※セキュリティのため、受信から1時間 以内に行う。

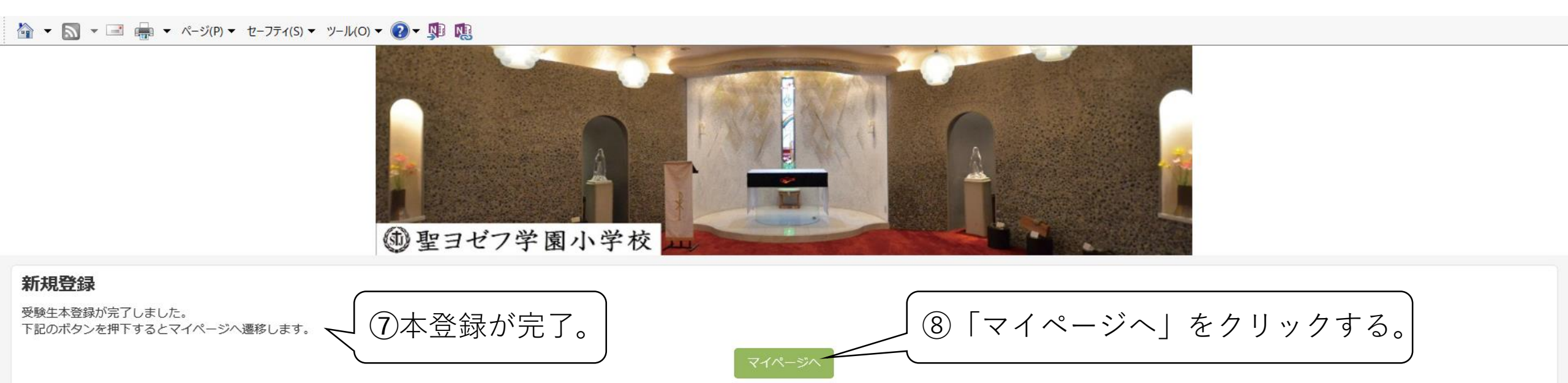

## noreply@atonement.ed.jp【聖ヨゼフ学園小学校】受験生登録を完了しました

ヨゼフ 太郎 様

聖ヨゼフ学園小学校です。 受験生登録を完了しました。

※本登録が完了すると、 左記のようなメールが届く。

マイページ URL:

https://cgi2.netty.ne.jp/e-apply/st-joseph-el/mypage/app/

登録日時:2020年 月 日 時 分

| 🟠 ▾ 🔝 ▾ 🖃 🖶 ▾ ページ(P) ▾ セーフティ(S) ▼                  | ・ ツール(0) 🕶 😰 🔻 🎵 |      |         |           |                 |              |   |
|----------------------------------------------------|------------------|------|---------|-----------|-----------------|--------------|---|
| マイページ                                              |                  |      |         |           |                 | ログアウト        | î |
| マイページ                                              |                  |      |         |           |                 |              |   |
|                                                    |                  |      |         |           |                 | メール受信履歴      |   |
| 受験生詳細                                              |                  |      |         |           |                 |              |   |
| 登録された内容が申込時のフォーム初期表示になり<br>事前に登録しておくと入力時間の短縮になります。 | ます。              |      |         | ⑨「変更情報」をク | <b>ッ</b> リックする。 |              |   |
| 氏名                                                 | ヨゼフ太郎            |      |         |           |                 |              |   |
| 生年月日                                               | 2000/01/01       |      | メールアドレス |           |                 |              |   |
| 日経営                                                | 2020/            |      | ID      |           |                 |              |   |
|                                                    |                  |      |         |           | 変更              | 記情報 パスワード変更  | ī |
| 受付申込                                               |                  |      |         |           |                 |              |   |
| 行事名                                                | 講座名              | 開催日時 |         | 申込日時      |                 |              |   |
| インターネット出願                                          |                  |      |         |           |                 |              |   |
| 出願ページ名、試験名                                         |                  | 科目   | 日時      | 申込日時      | 合否              |              |   |
|                                                    |                  |      |         |           |                 | ンターネット出願詳細画面 | ī |

| 🏠 ▼ 🔝 ▼ 🖃 🛖 ▼ ページ(P)▼ セーフ | ティ(S) ▼ ツール(O) ▼ 😰 ▼ 🕦 🕫   |   |
|---------------------------|----------------------------|---|
| 受験児氏名:                    | 姓     ヨゼフ     名     太郎     | ^ |
| 受験児フリガナ:                  | セイ メイ 10項目をすべて入力する。        |   |
| 受験児性別:                    |                            |   |
| 受験児生年月日:                  | 2000 年 01 도 月 01 도 日       |   |
| 現住所:                      | 〒         -         Q 住所検索 |   |
|                           | ※半角で入力してください               |   |
|                           |                            |   |
| メールアドレス:                  |                            |   |
| 幼稚園・保育園など:                | 都/道/府/県/国                  |   |
|                           | 市/区/町/村                    |   |
|                           | ▼ 学校区分                     |   |
|                           | 在園名                        | ~ |

|          | דֿר(S) ▼ ツール(O) ▼ 🕐 💀 🕵 | ✔ 学校区分 |                               |
|----------|-------------------------|--------|-------------------------------|
|          |                         | 在園名    |                               |
| 在園地:     | 〒 - 住所検                 | 索      |                               |
|          |                         |        |                               |
| 保護者氏名:   | 姓                       |        |                               |
| 保護者フリガナ: | 姓                       |        |                               |
| 受験児との続柄: |                         |        |                               |
| 連絡先1:    |                         | 種別     |                               |
| 連絡先2:    | ※半角で入力してください ・          | 種別     | 〕項目をすべて入力したら、<br>「登録」をクリックする。 |
|          |                         |        |                               |

|                                   |                |      |         | 包この画面に戻り | <b></b> 一 一 一 |               |
|-----------------------------------|----------------|------|---------|----------|---------------|---------------|
| 🏠 ▼ 🔝 ▼ 🖃 🖷 ▼ ページ(P) ▼ セーフティ(S) ▼ | ツール(の) マ 🕡 🔊 📢 |      |         |          |               |               |
| マイページ                             |                |      | -       |          |               | ログアウト         |
| マイページ                             |                |      |         |          |               |               |
|                                   |                |      |         |          |               | メール受信履歴       |
| 受験生詳細 登録された内容が申込時のフォーム初期表示になります。  | ます。            |      |         |          |               |               |
| 氏名                                | ヨゼフ太郎          |      |         |          |               |               |
| 生年月日                              | 2000/01/01     |      | メールアドレス |          |               |               |
| 登録日                               | 2020/          |      | ID      |          |               |               |
|                                   |                |      |         |          |               | 変更情報 パスワード変更  |
| 受付申込                              |                |      |         |          |               |               |
| 行事名                               | 講座名            | 開催日時 |         | 申込日時     |               |               |
| インターネット出願                         |                |      |         |          |               |               |
| 出願ページ名、試験名                        |                | 科目   | 日時      | 申込日時     | 合否            |               |
|                                   |                |      |         |          |               | インターネット出願詳細画面 |